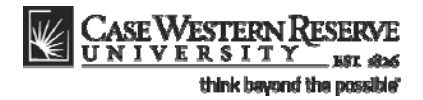

# **Missing Grades Report**

#### Concept

This topic explains how to generate and read the **Courses with Missing Grades by Academic Organization** report. The report creates a list of courses in an academic organization (department) or school/college (e.g. College of Arts and Sciences, School of Engineering) that have not submitted final grades for a given term or series of terms. The report lists the following data for each course with outstanding grades:

- Subject code
- Catalog number
- Section number
- Class number
- Enrollment total
- Grades missing from enrollment total
- Grades missing from grade roster
- Roster status
- Instructor name
- Instructor email

#### Procedure

Use these directions to generate the Missing Grades Report.

Begin by logging in to the Student Information System.

| Step | Action                                         |
|------|------------------------------------------------|
| 1.   | Click the Interfaces link.<br>▷ Interfaces     |
| 2.   | Click the Missing Grades by Academic Org link. |

## **Student Information System Process Document**

## **Missing Grades Report**

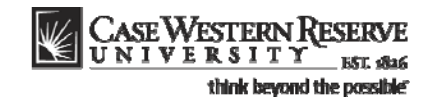

| CASE WESTERN RESERVE                                                                                                    |   |                                                                                                    |  |  |  |  |
|----------------------------------------------------------------------------------------------------|---|----------------------------------------------------------------------------------------------------|--|--|--|--|
| Menu 🗖                                                                                                    |   |                                                                                                    |  |  |  |  |
| ▷ Set Up SACR<br>▷ Enterprise Components                                                                                                    | * |                                                                                                    |  |  |  |  |
| <ul> <li>✓ Interfaces</li> <li>▷ Admissions</li> <li>▷ Duplicate ID Process</li> <li>▷ Financial Aid Interfaces</li> <li>▷ Student Financials</li> <li>─ Discontinuation Process</li> <li>─ HCM Interface</li> </ul> |   | Missing Grades by Org         Enter any information you have and click Search. Leave fields blank for a list of all values.         / Find an Existing Value         Add a New Value         Search by:         Run Control ID begins with |  |  |  |  |
| <ul> <li>Housing To Student Admin<br/>Inter</li> <li>ISIS Bio/Demo Data</li> </ul>                                                                                                    |   | Case Sensitive                                                                                                    |  |  |  |  |
| <ul> <li><u>NSC Degrees</u></li> <li><u>NSC Interface</u></li> <li><u>SA to BlackBoard Interface</u></li> </ul>                                                                                                    |   | Search Advanced Search                                                                                                    |  |  |  |  |
| <ul> <li><u>SA to Lenel Interface</u></li> <li><u>Schedule of Classes</u></li> </ul>                                                                                                    |   | Find an Existing Value   Add a New Value                                                                                                    |  |  |  |  |

| Step | Action                                                                                                    |
|------|----------------------------------------------------------------------------------------------------|
| 3.   | The Missing Grades by Academic Org Run Control ID search screen appears.                                                                                               |
|      | If you have run this report in the past, click the <b>Search</b> button and select the appropriate Run Control ID from the results that appear.                        |
|      | If this is the first time you have ever attempted to run this report, begin by creating a new Run Control ID. Click the <b>Add a New Value</b> tab.<br>Add a New Value |
| 4.   | Enter an appropriate description of the report, such as<br>"MISSING_GRADES_deptname," into the Run Control ID field.                                                   |
| 5.   | Click the Add button.                                                                                                    |

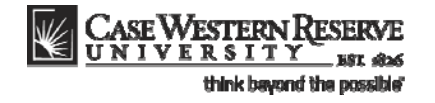

| CASE<br>UNIV          | VESTERN RESERVE<br>ERSITY_EST 1826 |                       |                 |                |
|-----------------------|------------------------------------|-----------------------|-----------------|----------------|
| Run Control ID:       | MISSING_GRADES_BIOL                | <u>Report Manager</u> | Process Monitor | Run            |
| Term From<br>Term To  | a                                  |                       |                 |                |
| Institution *Acad Org | CASE1                              |                       |                 |                |
|                       |                                    |                       |                 |                |
| Save E N              | otify                              |                       | E Add           | Dpdate/Display |

| Step | Action                                                                                                    |
|------|----------------------------------------------------------------------------------------------------|
| 6.   | The Missing Grades by Academic Org report criteria page appears.                                                                                                    |
|      | Begin by entering the first term from which a report of missing grades should be generated.                                                                                            |
|      | Click the <b>Look up Term From</b> button.                                                                                                    |
| 7.   | Select the appropriate term from the list.<br>2108 Fall 2010                                                                                                    |
| 8.   | Next, enter the final term from which the report should be generated. You may enter the same term that appears in the <b>Term From</b> field to generate a report from just that term. |
|      | Type a term code into the <b>Term To</b> field or click the <b>Look up Term To</b> button.                                                                                             |
| 9.   | Select the appropriate term from the list.<br>2108 Fall 2010                                                                                                    |
| 10.  | Enter the Academic Organization for which the report should be generated.                                                                                                    |
|      | Click the <b>Look up Acad Org</b> button.                                                                                                    |

## **Student Information System Process Document**

#### **Missing Grades Report**

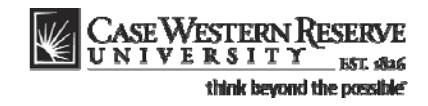

| Step | Action                                                                                                    |
|------|----------------------------------------------------------------------------------------------------|
| 11.  | Select the appropriate organization code from the list.                                                                                                    |
|      | You may select your immediate organization or, if appropriate, the larger organization in which your department operates (e.g. the College or Arts and Sciences).           BIOL         Biology |
| 12.  | Click the <b>Run</b> button.                                                                                                    |
| 13.  | Click the <b>OK</b> button.                                                                                                    |
| 14.  | Click the <b>Process Monitor</b> link.<br>Process Monitor                                                                                                    |

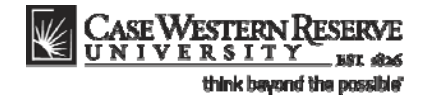

| CASE WESTERN RESERVE<br>UNIVERSITY EST #326                              |                      |                                                      |              |                        |         |
|--------------------------------------------------------------------------|----------------------|------------------------------------------------------|--------------|------------------------|---------|
| User ID: koz19 Q Type:<br>Server: V Name:<br>Run Distribution<br>Status: |                      | ast: 1 Hours ▼ F<br>nstance: to<br>✓ Save On Refresh | Refresh      |                        |         |
| Process List                                                             |                      | Customize   Find   V                                 | 'iew All   🛄 | First 🛃 1 of 1         | ▶ Last  |
| Select Instance Seq. Process Type                                        | Process<br>Name User | Run Date/Time                                        | Run Status   | Distribution<br>Status | Details |
| 344231 Crystal                                                           | CWSR0074 kxz19       | 04/21/2011 9:43:37AM EDT                             | Success      | Posted                 | Details |
|                                                                          |                      |                                                      |              |                        |         |
| Go back to Missing Grades by Org                                         |                      |                                                      |              |                        |         |
| Save Notify                                                              |                      |                                                      |              |                        |         |
| Process List   Server List                                               |                      |                                                      |              |                        |         |

| Step | Action                                                                                                    |  |  |  |  |  |
|------|----------------------------------------------------------------------------------------------------|--|--|--|--|--|
| 15.  | The <b>Process List</b> page appears. It displays the system's progress in producing the Missing Grades by Academic Org report.                                                                                                    |  |  |  |  |  |
|      | Locate the <b>Run Status</b> and <b>Distribution Status</b> columns. When the Run Status column displays <b>Success</b> and the Distribution Status column displays <b>Posted</b> , the report is ready for viewing.                                                                                                    |  |  |  |  |  |
|      | If you do not see "Success" and "Posted" when you open the Process List page, click the yellow <b>Refresh</b> button to update the screen with the latest results from the server. Click Refresh periodically until the report has finished successfully.          Run Status       Distribution         Success       Posted |  |  |  |  |  |
| 16.  | When "Success" and "Posted" appear in their respective columns, the report is ready to be viewed.<br>Click the <b>Details</b> link.                                                                                                    |  |  |  |  |  |
| 17.  | Click the <b>View Log/Trace</b> link.<br><u>View Log/Trace</u>                                                                                                    |  |  |  |  |  |
| 18.  | The View Log/Trace page appears. Your report will appear under the File List heading.                                                                                                    |  |  |  |  |  |
|      | Click on the link that ends in <b>.PDF</b> .<br>CWSR0074 344231.PDF                                                                                                    |  |  |  |  |  |

## **Student Information System Process Document**

#### **Missing Grades Report**

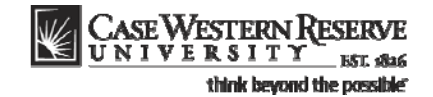

| 8   | 8 🖬                                                 | 🕁 🐥     | 1 / 5   | IN 🖑      | 🥰 💿 🖲    | 99.9% - 🔌                      | Collaborate •                       | 🖉 Sign 🔹 📑 🚦  | Find • |                  |
|-----|-----------------------------------------------------|---------|---------|-----------|----------|--------------------------------|-------------------------------------|---------------|--------|------------------|
| i i |                                                     |         |         |           |          |                                |                                     |               |        |                  |
| 66  | Courses with Missing Grades by Academic Oganization |         |         |           |          |                                |                                     |               |        |                  |
|     | SUBJECT                                             | CAT NBR | SECTION | CLASS NBR | ENRL TOT | GR MISSING<br>FROM STU<br>ENRL | <u>GR MISSING</u><br>FROM<br>ROSTER | ROSTER STATUS | NAME   | CASE EMAIL       |
|     | BIOL                                                |         |         |           |          |                                |                                     |               |        |                  |
|     | BIOL                                                | 114     | 100     | 1182      | 91       | 86                             | 86                                  | Not Reviewed  |        | noreply@case.edu |
|     | BIOL                                                | 116     | 100     | 1184      | 72       | 69                             | 69                                  | Not Reviewed  |        | noreply@case.edu |
|     | BIOL                                                | 121     | 100     | 1186      | 46       | 45                             | 45                                  | Not Reviewed  |        | noreply@case.edu |
|     | BIOL                                                | 215     | 100     | 10339     | 239      | 228                            | 228                                 | Not Reviewed  |        | noreply@case.edu |
|     | BIOL                                                | 215L    | 100     | 7303      | 28       | 28                             | 28                                  | Not Reviewed  |        | noreply@case.edu |
|     | BIOL                                                | 215L    | 101     | 7308      | 3        | 3                              | 3                                   | Not Reviewed  |        | noreply@case.edu |
|     | BIOL                                                | 215L    | 102     | 7313      | 19       | 19                             | 19                                  | Not Reviewed  |        | noreply@case.edu |
|     | BIOL                                                | 215L    | 103     | 7318      | 10       | 10                             | 10                                  | Not Reviewed  |        | noreply@case.edu |
|     | BIOL                                                | 215L    | 104     | 7323      | 16       | 16                             | 16                                  | Not Reviewed  |        | noreply@case.edu |
|     | BIOL                                                | 215L    | 105     | 7328      | 27       | 26                             | 26                                  | Not Reviewed  |        | noreply@case.edu |
|     | BIOL                                                | 215L    | 106     | 7333      | 28       | 28                             | 28                                  | Not Reviewed  |        | noreply@case.edu |
|     | BIOL                                                | 215L    | 107     | 7338      | 12       | 11                             | 11                                  | Not Reviewed  |        | noreply@case.edu |
|     | BIOL                                                | 215L    | 108     | 7343      | 5        | 5                              | 5                                   | Not Reviewed  |        | noreply@case.edu |

| Step | Action                                                                                                    |
|------|----------------------------------------------------------------------------------------------------|
| 19.  | The <b>Courses with Missing Grades by Academic Organization</b> report appears in a new window.                                                                                                    |
|      | The report contains the course subject, catalog number, section number and instructor of classes for which grades are missing.                                                                                                    |
|      | The <b>Enrl Tot</b> (Enrollment Total) column displays the total number of students<br>enrolled in the course. The <b>Gr Missing from Stu Enrl</b> (Grades Missing from<br>Student Enrollment Total) column displays the number of students who are<br>missing grades for the course. The <b>Gr Missing from Roster</b> (Grades Missing from<br>Roster) column displays the total number of grades that are missing from the<br>course grade roster. |
|      | The <b>Roster Status</b> column displays the current status of the grade roster for the class. The possible values for the column include Not Reviewed, Ready for Review, and Approved.                                                                                                    |
| 20.  | The report may be saved as a .PDF file and/or printed using the commands in the toolbar or file menu.                                                                                                    |
| 21.  | This completes the process of generating the Missing Grades report.<br>End of Procedure.                                                                                                    |